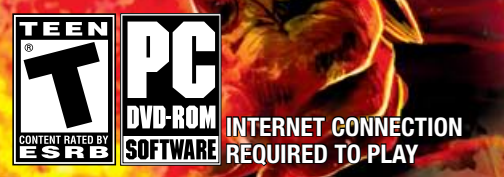

ĒA

## ELECTRONIC ARTS SOFTWARE END USER LICENSE AGREEMENT

This End User License Agreement ("License") is an agreement between you and Electronic Arts Inc. ("EA"). This License governs your use of this software and all related documentation, and updates and upgrades that replace or supplement the software and are not distributed with a separate license (collectively, the "Software").

By installing or using the Software, you consent to be bound by this License. If you do not agree to the terms of this License, then do not install or use the Software. Section 3 below describes the data EA may use to provide services and support to you in connection with the Software. If you do not agree to this use of data, do not install or use the Software. IF YOU INSTALL the Software, the terms and conditions of this License are fully accepted by you.

#### 1. License Grant and Terms of Use.

- A. Grant. Through this purchase, you are acquiring and EA grants you a personal, non-exclusive license to install and use the Software for your personal, non-commercial use solely as set forth in this License and the accompanying documentation. Your acquired rights are subject to your compliance with this Agreement. Any commercial use is prohibited. You are expressly prohibited from sub-licensing, renting, leasing or otherwise distributing the Software or rights to use the Software, except by transfer as expressly set forth in paragraph 2 below. The term of your License shall commence on the date that install or otherwise use the Software, and shall end on the earlier of the date that you dispose of the Software; or EA's termination of this License.
- B. Copies. Our Software uses access control and copy protection technology. If you purchase rights to the Software using a digital distribution method (i.e. you download your Software from an authorized site), you may download the number of copies allowed by the Software's digital rights management from an authorized site. You are prohibited from making a copy of the Software available on a network where it could be download by multiple users. You are prohibited from making a copy of the Software available over a network where it could be downloaded by multiple users. For more information concerning the digital rights management from the software, please review the purchase or other terms accompanying the distribution of the Software. You iterminate immediately if you attempt to circumvent digital rights management for the Software.
- C. Reservation of Rights and Restrictions. You have purchased a license to the Software and your rights are subject to this Agreement. Except as expressly licensed to you herein, EA reserves all right, title and interest in the Software (including all characters, storyline, images, photographs, animations, video, music, text), and all associated copyrights, trademarks, and other intellectual property rights therein. This License is limited to the intellectual property. Except to the extent permitted undre applicable law, you may not decompile, disassemble, or reverse engineer the Software by any means whatsoever. You may not remove, alter, or obscure any product identification, copyright, or other intellectual property notices in the software.
- 2. Transfer. You may make a one time permanent transfer to all your rights to install and use the Software to another individual or legal entity provided that. (a) the digital rights management used by your Software supports such transfers; (b) you also transfer this License and all copies of the Software; (b) you retain no copies of the Software, upgrades, updates or prior versions; and (c) the receiving party accepts the terms and conditions of this License. EA may require that any end user of the Software, topfware online as a condition of use. You may not be able to transfer the right to receive updates, dynamically served content, or the right to use any online service of EA in connection with the Software. NOTWITHSTANDING THE FOREGOING, YOU MAY NOT TRANSFER PRE-RELEASE COPIES OF THE SOFTWARE.
- 3. Consent to Use of Data. To facilitate the provision of software updates, any dynamically served content, product support and other services to you, including online play, you agree that EA and its affiliates may collect, use, store and transmit technical and related information that identifies your computer (including an Internet Protocol Address), operating system and application software and peripheral hardware. EA and its affiliates may also use this information in the aggregate, in a form which does not personally identify you, to improve our products and services and we may share anonymous aggregate data with our third party service providers.
- 4. Consent to Public Display of Data. If you participate in online services, such as multiplayer games, EA and its affiliates may also collect, use, store, transmit and publicly display statistical data regarding game play (including scores, rankings and achievements), or identify content that is created and shared by you with other players. Data that personally identifies you is collected, used, stored and transmitted in accordance with EA's Privacy Policy located at [www.ea.com].
- 5. Termination. This License is effective until terminated. Your rights under this License will terminate immediately and automatically without any notice from EA if you fail to comply with any of the terms and conditions of this License. Promptly upon termination, you must cease all use of the Software and destroy all copies of the Software in your possession or control. Termination will not limit any of EA's other rights or remedies at law or in equity. Sections 5-10 of this License shall survive termination expiration of this License for any reason.
- 6. Limited Warranty on Recording Media. The LIMITED WARRANTY ON RECORDING MEDIA THAT ACCOMPANIES YOUR SOFTWARE IS FOUND IN THE PRODUCT MANUAL THAT WAS DISTRIBUTED WITH YOUR SOFTWARE AND IS INCORPORATED HEREIN BY REFERENCE. THIS LIMITED WARRANTY GIVES YOU SPECIFIC LEGAL RIGHTS. YOU MAY ALSO HAVE ADDITIONAL RIGHTS UNDER APPLICABLE LOCAL LAW, WHICH VARY FROM JURISDICTION TO JURISDICTION.

- Disclaimer of Warranties. EXCEPT FOR THE LIMITED WARRANTY ON RECORDING MEDIA FOUND IN THE 7 PRODUCT MANUAL, AND TO THE FULLEST EXTENT PERMISSIBLE UNDER APPLICABLE LAW. THE SOFTWARE IS PROVIDED TO YOU "AS IS," WITH ALL FAULTS, WITHOUT WARRANTY OF ANY KIND, AND YOUR USE IS AT YOUR SOLE RISK. THE ENTIRE RISK OF SATISFACTORY QUALITY AND PERFORMANCE RESIDES WITH YOU. EA AND EA'S LICENSORS (COLLECTIVELY "EA" FOR PURPOSES OF THIS SECTION AND SECTION 8) DO NOT MAKE, AND HEREBY DISCLAIM, ANY AND ALL EXPRESS. IMPLIED OR STATUTORY WARRANTIES, INCLUDING IMPLIED WARRANTIES OF MERCHANTABILITY, SATISFACTORY QUALITY, FITNESS FOR A PARTICULAR PURPOSE, NONINFRINGEMENT OF THIRD PARTY RIGHTS, AND WARRANTIES (IF ANY) ARISING FROM A COURSE OF DEALING, USAGE, OR TRADE PRACTICE, EA DOES NOT WARRANT AGAINST INTERFERENCE WITH YOUR ENJOYMENT OF THE SOFTWARE; THAT THE SOFTWARE WILL MEET YOUR REQUIREMENTS; THAT OPERATION OF THE SOFTWARE WILL BE UNINTERRUPTED OR ERROR-FREE, OR THAT THE SOFWARE WILL BE COMPATIBLE WITH THIRD PARTY SOFTWARE OR THAT ANY ERRORS IN THE SOFTWARE WILL BE CORRECTED. NO ORAL OR WRITTEN ADVICE PROVIDED BY EA OR ANY AUTHORIZED REPRESENTATIVE SHALL CREATE A WARRANTY. SOME JURISDICTIONS DO NOT ALLOW THE EXCLUSION OF OR LIMITATIONS ON IMPLIED WARRANTIES OR THE LIMITATIONS ON THE APPLICABLE STATUTORY RIGHTS OF A CONSUMER. SO SOME OR ALL OF THE ABOVE EXCLUSIONS AND LIMITATIONS MAY NOT APPLY TO YOU.
- 8. Limitation of Liability. TO THE FULLEST EXTENT PERMISSIBLE BY APPL/CABLE LAW, IN NO EVENT SHALL EA BE LIABLE TO YOU FOR ANY PERSONAL INJURY, PROPERTY DAMAGE, LOST PROFTS, COST OF SUBSTITUTE GODS OR SERVICES, OR ANY PERSONAL INJURY, PROPERTY DAMAGE, LOST PROFTS, COST OF SUBSTITUTE GODS OR SERVICES, OR ANY FORM OF INDIRECT, SPECIAL, INCIDENTAL, CONSEQUENTIAL OR PUNITIVE DAMAGES FROM ANY CAUSES OF ACTION ARISING OUT OF OR RELATED TO THIS LICENSE OR THE SOFTWARE, WHETHER ARISING IN TORT (INCLUDING NEGLIGENCE), CONTRACT, STRICT LIABILITY OR OTHERWISE, WHETHER OR NOT EA HAS BEEN ADVISED OF THE POSSIBILITY OF SUCH DAMAGE. SOME JURISDICTIONS DO NOT ALLOW A LIMITATION OF LIABILITY FOR DEATH, PERSONAL INJURY, FRAUDULENT MISREPRESENTATIONS OR CERTAIN INTENTIONAL OR NEGLIGENT ACTS, OR VIOLATION OF SPECIFIC STATUTES, OR THE LIMITATION OF LIABILITY OR SUGH DAMAGE, SOME OR ALL OF THE ABOVE LIMITATIONS OF LIABILITY MAY NOT APPLY TO YOU. In no event shall EA's total liability to you for all damages (except as required by applicable law) exceed the amount actually paid by you for the Software.
- Limitation of Liability and Disclaimer of Warranties are Material Terms of this License. You agree that the
  provisions in this License that limit liability are essential terms of this License. The foregoing limitations of
  liability apply even if the above stated remedy under the Limited Warranty for Recording Media fails in its
  essential purpose.
- 10. Severability and Survival. If any provision of this License is illegal or unenforceable under applicable law, the remainder of the provisions shall be amended to achieve as closely as possible the effect of the original term and all other provisions of this License shall continue in full force and effect.
- 11. U.S. Government Restricted Rights. If you are a government end user, then this provision applies to you. The Software provided in connection with this License has been developed entirely at private expense, as defined in FAR section 2.101, DFARS section 252.227-7014(a)(1) and DFARS section 252.227-7015 (or any equivalent or subsequent agency regulation thereof), and is provided as "commercial items," "commercial computer software" and/or "commercial tempt endotrees of the astrone of documentation." Consistent with DFARS section 22.7.202 and FAR section 12.212, and to the extent required under U.S. federal law, the minimum restricted rights as set forth in FAR section 52.227-19 (or any equivalent or subsequent agency regulation thereof), any use, modification, reproduction, release, performance, display, disclosure or distribution thereof by this License.
- 12. Injunctive Relief. You agree that a breach of this License may cause irreparable injury to EA for which monetary damages would not be an adequate remedy and EA shall be entitled to seek equitable relief in addition to any remedies it may have hereunder or at law.
- 13. Governing Law. This License shall be governed by and construed (without regard to conflicts or choice of law principles) under the laws of the State of California as applied to agreements entered into and to be performed entirely in California between California residents. Unless expressly waived by EA in writing for the particular instance or contrary to local law, the sole and texclusive jurisdiction and venue for actions related to the subject matter hereof shall be the California tate and federal courts having within their jurisdiction the location of EA's principal corporate place of business. Both parties consent to the jurisdiction souch souch agree that process may be served in the manner provided herein for giving of notices or otherwise as allowed by California or federal law. The parties agree that the UN Convention on Contracts for the International Sale of Goods (Vienna, 1980) shall not apply to this License.
- 14. Export. You agree to abide by U.S. and other applicable export control laws and agree not to transfer the Software to a foreign national, or national destination, which is prohibited by such laws, without first obtaining, and then complying with, any requisite government authorization. You certify that you are not a person with whom EA is prohibited from transacting business under applicable law.
- 15. Entire Agreement. This License constitutes the entire agreement between you and EA with respect to the Software and supersedes all prior or contemporaneous understandings regarding such subject matter. No amendment to or modification of this License will be binding unless made in writing and signed by EA. No failure to exercise, and no delay in exercising, on the part of either party, any right or any power hereunder shall operate as a waiver thereof, nor shall any single or partial exercise of any right or power hereunder preclude further exercise of any other right hereunder. In the event of a conflict between this License and any applicable purchase or other terms, the terms of this License shall govern.

## CONTENTS

- 2 WELCOME TO BATTLEFORGE!
- 2 COMPLETE CONTROLS
- 4 GAME SCREEN
- 6 GETTING STARTED

- PLAYING THE GAME
- PERFORMANCE TIPS
- TECHNICAL SUPPORT
- 37 LIMITED 90-DAY WARRANTY

This product has been rated by the Entertainment Software Rating Board. For information about the ESRB rating please visit www.esrb.org.

An electronic version of this manual is also available to registered users at: http://na.llnet.eadownloads.ea.com/u/t/manuals/GAME-BATTLEFORGE/Manuals.zip

## **INSTALLING THE GAME**

NOTE: For system requirements, see the readme file.

#### To install (disc users):

Insert the disc into your disc drive and follow the on-screen instructions.

#### To install (EA Store users):

**NOTE:** If you'd like more information about purchasing direct downloads from EA, visit www.eastore.ea.com and click MORE ABOUT DIRECT DOWNLOADS.

Once the game has been downloaded by EA Download Manager, click the install icon that appears and follow the on-screen instructions.

**NOTE:** If you've already purchased a title and would like to install it on another PC, first download and install the EA Download Manager on the other PC, then launch the application and log in with your EA account. Select the appropriate title from the list that appears and click the start button to download the game.

#### To install (third party online users):

Please contact the digital retailer through whom you purchased this game for instructions on how to install the game or how to download and reinstall another copy.

Once the game has installed you can launch it from the game's AutoRun menu or by locating the game through the START menu.

Games on Windows Vista<sup>™</sup> are located in the Start > Games menu and on earlier versions of Windows<sup>™</sup> in the Start > Programs (or All Programs) menu.

After you launch the game, you will be presented with the main menu. The first step is to log into the *BattleForge*<sup>th</sup> online service. To play online, you need to have an EA Account. If you already have an EA Account, you can go online immediately. To do this, enter your account name (your EA Profile E-mail address), password, and click PLAY BATTLEFORGE. If you do not already have an EA Account, you will need to create one (see Creating an Account).

## **CREATING AN ACCOUNT**

Click CREATE ACCOUNT/RESEND PASSWORD to launch your default web browser and the EA Account login page. You can also access this page using the following link: https://profile.ea.com/login.do Click on REGISTER to begin creating a new EA Account.

To create an EA Account, fill out the information in the form. The email address you enter will serve as your account name. Once you have entered the correct information, click on I ACCEPT to agree to the terms and conditions and create your new EA Account. If needed, go back and make corrections. If all the information is correct, click FINISH and you are taken to a confirmation web page and receive a confirmation email. You can now use your EA account to login to play *BattleForge* online! Enter the Email address and password you used to create your EA account, and click PLAY BATTLEFORGE. Once you are in *BattleForge*, you need to enter your license key, which you will find printed on the back of the manual.

After you have entered the license key into the text field, click ACCEPT to verify the ID. When the key is recognized as valid, you will continue to the Character Creation screen.

NOTE: The capital letters and hyphens must be entered for the license key to be recognized as valid. INTERNET CONNECTION, ACCEPTANCE OF END USER ACCESS AND LICENSE AGREEMENT, AN EA ACCOUNT AND REGISTRATION WITH THE ENCLOSED SERIAL CODE REQUIRED TO PLAY. REGISTRATION IS LIMITED TO ONE EA ACCOUNT PER COPY AND IS NON-TRANSFERABLE. EA ONLINE TERMS & CONDITIONS CAN BE FOUND AT <u>WWW.EA.COM</u>. YOU MUST BE 13+ TO REGISTER ONLINE. EA MAY TERMINATE ONLINE SERVICES AFTER 30 DAYS NOTICE POSTED ON <u>WWW.EA.COM</u>.

## **CREATING A CHARACTER**

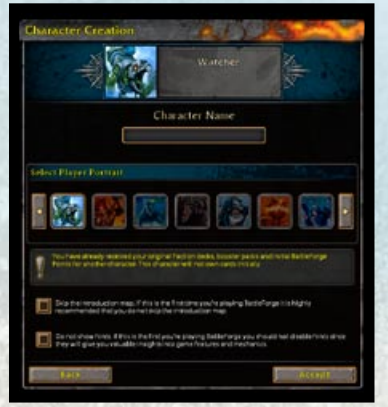

When you start *BattleForge* for the first time, you are prompted to create a character. Click on the text box and type in a name—be sure to choose one that strikes fear into the hearts of your enemies and make their knees weak at the mere sight of it!

Next, select a player portrait from the available options. You can scroll through them all by clicking on the arrows at the left and right. There are two check boxes on this screen. The first is to skip the introduction map of the game, and the second is to skip the UI hints that are provided to new players. We recommend that you do not skip these options if you are new to *BattleForge*.

When you are satisfied with your selections, click ACCEPT to launch the game.

**NOTE:** You may create multiple player profiles if you wish, and you can select which one to use each time you start the game. But be aware that only

your first character is granted your initial decks and Battleforge Points. Later, you can exchange cards and Battleforge Points between characters via mail if they are on the same server.

TO USE BATTLEFORGE POINTS, YOU MUST HAVE AN EA ACCOUNT AND HAVE REGISTERED YOUR COPY OF BATTLEFORGE GAME. BATTLEFORGE POINTS MAY BE REDEEMED FOR BATTLEFORGE CONTENT ONLY. BATTLEFORGE POINTS CANNOT BE SOLD OR TRANSFERRED, AND CANNOT BE EXCHANGED FOR CASH OR FOR ANY OTHER GOODS AND SERVICES, OTHER THAN EXPRESSLY PERMITTED WITHIN THE BATTLEFORGE GAME. BATTLEFORGE POINTS ARE NON-REFUNDABLE. THE TERM OF YOUR BATTLEFORGE POINTS LICENSE ENDS ON THE DAY THAT YOUR ACCESS TO THE BATTLEFORGE POINTS, OR YOUR EA ACCOUNT IS CANCELLED, SUSPENDED OR TERMINATED, OR YOUR BATTLEFORGE POINTS EXPIRE. IF YOU HAVE NOT USED YOUR BATTLEFORGE POINTS OR EA ACCOUNT FOR TWENTY FOUR (24) MONTHS OR MORE AND YOUR ACCOUNT HAS A BATTLEFORGE POINTS BALANCE, YOUR BATTLEFORGE POINTS WILL EXPIRE AND YOUR ACCOUNT MAY BE CANCELLED FOR NON-USE.

## WELCOME TO BATTLEFORGE!

#### Awake, Lord of the Sky.

Fear not the dark corridors, or strange hum of distant machinery; you are inside the Forge of Creation, a fortress floating amidst the clouds. This strange artifact, vast as any city, is filled with magical creations that await your command. Other Skylords walk its beautiful halls and graceful sweeping bridges; all still marvel at this place. Like you, they were once mortal, great heroes of long past wars against the giants, rewarded for their epic deeds, gifted with immortality and entrance to the Forge. Some say this place was created by the Gods, others that it arrived from some distant world. All we know for certain is it breathes life into dreams. Whatever was written as story or sung as song can be turned into reality if the Forge is given the magic power it needs. Should you command it, this place will resurrect ancient magical wonders, conjure up terrible storms and wildfires, or rain down saintly blessings and mystical healings. At your word, legendary creatures spring to life, great heroes draw breath once more, and spirits shaped of pure magic arrive to do your bidding. Even mighty structures and fortresses of lod will rise from the earth, as long as you know their legend.

Below, on the surface of Nyn, sprawl our mortal brethren riddled with fear and pain and joy. They need us now for our Gods have left and the sun begun to die. We Skylords must discover what has happened and fight mightily for the mortals in this Age of Twilight. So awake, Skylord, and set the Forge to work.

## COMPLETE CONTROLS

To do well on the field of battle, a good Skylord must first master all the controls at his command. Only then are you able to bring the full power of your destructive arsenal against your enemies!

#### SELECTION COMMANDS

| Select a unit                     | Click                                                  |
|-----------------------------------|--------------------------------------------------------|
| Select a group of units           | Click and drag a box around the desired units          |
| Create group                      | Click the Create Group icon or $\mathbf{CTRL} + 1 - 0$ |
| Select created group              | Click the Group icon or press $1 - 0$                  |
| Select all units in groups        | x                                                      |
| Select all visible units          | -                                                      |
| Select all units on map           | =                                                      |
| Toggle select all units in groups | SHIFT + `                                              |
| Toggle select all visible units   | SHIFT + -                                              |
| Toggle select all units on map    | SHIFT + =                                              |

#### MOVE AND ATTACK COMMANDS (WITH UNITS SELECTED)

| Move units or attack targets | Right-click, or Q                                                       |
|------------------------------|-------------------------------------------------------------------------|
| Stop                         | E                                                                       |
| Hold                         | F                                                                       |
| Activate special ability     | Click the special ability icon, or Z, X, C, V for special abilities 1–4 |

### SCREEN AND CAMERA CONTROLS

| Open option menu   | Click the 💓 icon at top of screen, or ESC                                                                |
|--------------------|----------------------------------------------------------------------------------------------------|
| Scroll the screen  | Move mouse to edge or screen, or arrow keys                                                              |
| Scroll map         | Right-click and hold, and move mouse, or W, A, S, D                                                      |
| Rotate map         | Click and hold mouse wheel and drag mouse left/right, or press <b>INSERT/DELETE</b> to rotate left/right |
| Zoom camera in/out | Scroll mouse wheel up/down or PAGE UP/<br>PAGE DOWN                                                      |
| Latest alert       | SPACE                                                                                                    |
| Next alert         | SHIFT + SPACEBAR                                                                                         |
| Cycle Monuments    | HOME or T                                                                                                |
| Reset camera       | END                                                                                                    |

### **BUILD COMMANDS**

| Build Monument                | Click monument and select orb color                                                          |
|-------------------------------|----------------------------------------------------------------------------------------------|
| Build Power Well              | Click power station once to select it, then click the Build Power Well icon                  |
| Build wall                    | Click wall outline, then click orientation                                                   |
| Repair all selected buildings | N or Numpad *                                                                                |
| Repair structure              | Click the Repair icon $\sum_{i=1}^{n}$ at top of screen and then click the unit, or <b>B</b> |
| Destroy unit/structure        | Click the Destroy Unit icon screen twice, or press. twice.                                   |

### MISC CONTROLS

| Open chat window         | Click the Chat icon 🔄 at lower left of screen |
|--------------------------|-----------------------------------------------|
| Chat reply               | R                                             |
| Set chat focus           | ENTER                                         |
| Selection focus forward  | TAB                                           |
| Selection focus backward | SHIFT + TAB                                   |
| Toggle inventory         | I                                             |
| Place marker             | М                                             |
| Capture screenshot       | SHIFT + O                                     |

### CARDBAR CONTROLS

| Cycle through cards | Mouse wheel up/down while card is selected |
|---------------------|--------------------------------------------|
| Select cards 1-10   | F1 to F10                                  |
| Select cards 11-20  | Ctrl + F1 - F10                            |

## GAME SCREEN

This is The Forge with the news board open. This is the main starting screen that you see each time you launch *BattleForge*. You can do everything from here, including selecting and editing decks, trading cards with other *BattleForge* players, and creating and joining games.

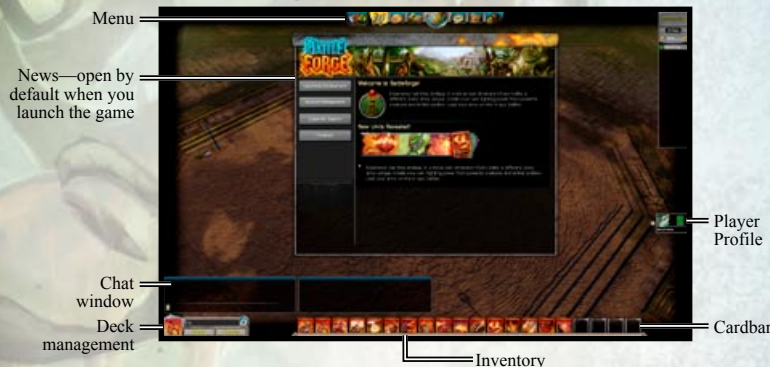

### MENU GUIDE

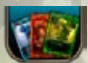

Opens your Inventory and allows you to browse your card collection, including boosters and card upgrades.

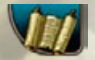

Opens the News window, which is open by default when you launch the game. You can find all the general information you need to know about *BattleForge* here.

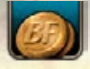

Opens the Marketplace, where you can buy new cards in the form of booster packs. You can also find the auction-house here.

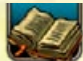

Chronicles the experiences of each of your characters in the game, tracking experience, achievements, card legends, and unlocks scenario plots and *BattleForge* history.

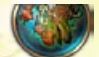

Enters the World Map, where you can choose a scenario (single-player or cooperative) or enter dueling grounds for player-versus-player matches.

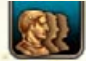

Opens your Contacts lists, where you can add players to your friend list, check who is online, and form a group.

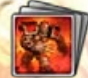

Shows your current Deck, which is used to play the next match. To modify your deck, pick different cards from your inventory.

### THE FORGE

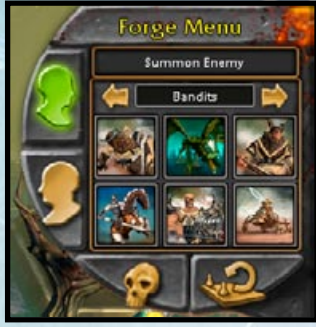

The Forge is open by default when you enter *BattleForge*. To see what a card in your deck or from your collection looks like and does in-game, click it and place it into the Forge. You can assemble armies from your decks and test them against waves of enemy AI from each of the Bandit, Stonekin, and Twilight armies using the Forge menu in the upper right of the game screen. Use the arrow keys to select which enemy you'd like to fight, and then click the unit you'd like to face.

Click either of the face icons to the left of the Forge menu to switch sides, and click the skull icon twice to destroy all selected units. You may click the reset icon in the bottom right of the Forge menu to reset the Forge at any time.

### **CONTACTING OTHER PLAYERS**

To contact other players in the game, click on the CONTACTS button in the navigation bar. This opens your contact screen. In this screen, you can find the other players that you are looking for in the Search tab. Input the player that you are looking for in the search field. Once the player has been found, you can send the player a chat message by right-clicking the character's player banner and selecting the WHISPER TO option. You can also add the player to your friend list by selecting the ADD TO in the context menu. To ignore the player, add the player to your ignore list by selecting IGNORE in the context menu. To view the current players in the friend or ignore list, click the Friends or Ignore tabs in the contact screen.

To send another player an in-game mail, click the INGAME MAIL button in the navigation bar. This opens the mail screen with all the current mails that you have in the INCOMING tab. Click the READ button to view the highlighted mail. To write a new mail, go to the SEND tab.

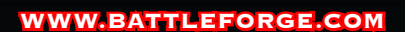

## CARD GUIDE

Taking the time to study and learn all you can about all of the cards in your deck can make the difference between winning and losing a match. Click a card to view all of its vital stats, and place the mouse cursor over a special ability to view a pop-up description.

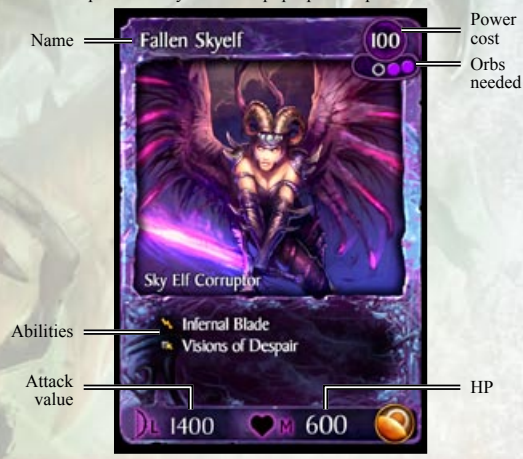

## **GETTING STARTED**

Take a moment to familiarize yourself with *BattleForge*'s game interface, including the menu guide and card guide. Then, click the game icon in the menu to open the World Map. From there, select and launch the Introduction scenario. This starts a tutorial-based scenario that walks you through the basic game controls and deck mechanics.

*BattleForge* is unlike any real-time strategy game you may have played before. However, many of the controls may be familiar to you.

### **MAGIC POWERS**

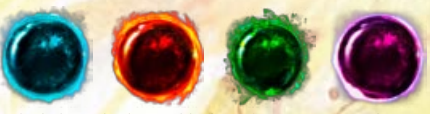

Four powers determine the balance in the world of *BattleForge*: Frost, Fire, Nature, and Shadow. Each of these powers has its own special abilities, strengths, and weaknesses. And each power is represented by an orb color in the game.

You may construct decks that focus on any one of these powers, or that strive for a balanced combination of two or more powers—the choice is up to you.

### **POWER CARDS**

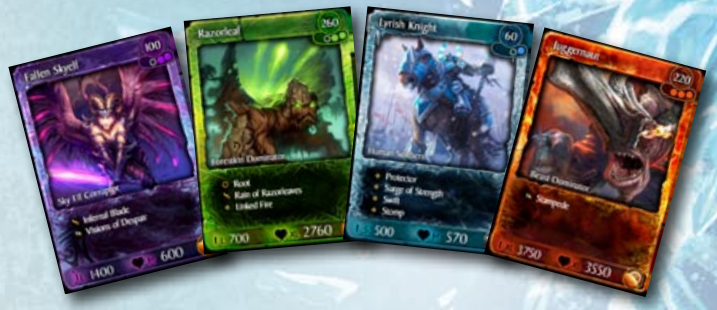

The cards represent your tools of war: units, buildings, and spells that are conjured directly onto the battlefield. Assemble the perfect fighting force before the battle, choosing from your ever-increasing collection, and lead it into the battle. Rare cards open up completely new tactics for you and are highly sought after for swapping at the in-game market place!

You may choose to have 20 cards in a deck. The first card edition, Twilight, contains 200 different cards. In addition to the ones that came with the box there are more cards available for purchase via booster packs through the Marketplace. A complete list of all the cards is provided on page 11.

### RESOURCES

There are only two resources to worry about in *BattleForge*: orbs and Power Wells. You can play any of your cards at any time, as long as there is a friendly unit or structure nearby—and you have enough orbs and power. Monuments are structures that hold orbs, and Power Wells are structures that produce power. Capturing and holding more Monuments and Power Wells enables you to raise armies that contain more powerful units.

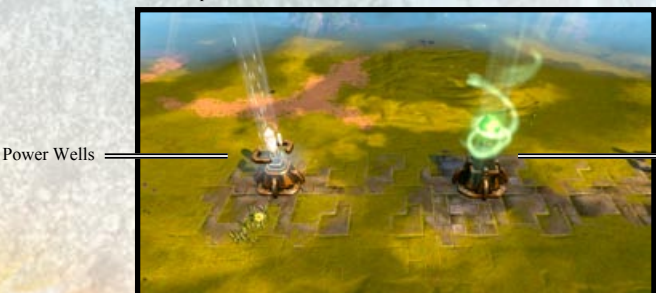

7

Monument

#### MONUMENTS

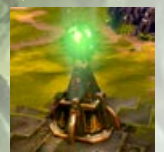

Monuments ultimately determine which of the game's four powers you may wield-and how advanced your mastery of each power is. Take control of a Monument by clicking it and then selecting the color orb that represents which of the four powers-Nature, Fire, Frost, and Shadow-you want the Monument to channel for you.

To play a specific power card, you must have at least one Monument with that card's corresponding magic orb. More advanced cards require more powerful magic and more orbs to play them. The most powerful units in your deck

require you to hold up to four Monuments of a certain power. For example, to play a Nature card with a rating of three orbs, you need to hold at least three Monuments with Nature orbs. If your deck consists of Frost and Fire cards, you should focus on building Frost and Fire Monuments, while ignoring the other powers.

#### **POWER WELLS**

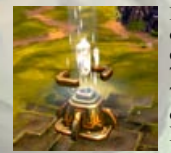

Power is the second resource in BattleForge. Each card costs a certain amount of power to play. The power costs—and orb requirements—are listed on each card in the upper right corner (see *Card Guide* for reference) in your deck. Therefore, you must also discover and build as many Power Wells as you can. To build a Power Well, click the structure and then the build icon that appears over it. Note that Power Wells deplete over time.

NOTE: You must have enough power stored to build it.

## PLAYING THE GAME

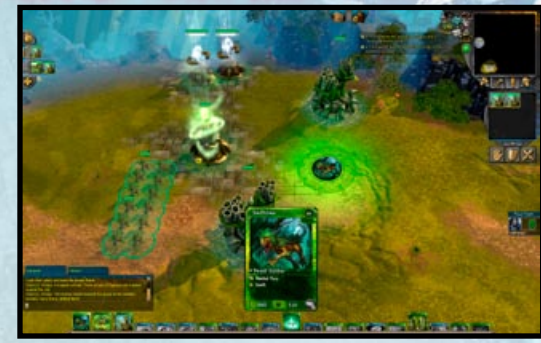

The first thing you need to do is select a card from your deck to play. Each card represents a unit, building, or spell. Select a card by clicking it, and then click the map where you would like to play the card. Note the color of the cursor; it must be green to play the card at the cursor's location. You can only place your units near your buildings (Monuments, Power Wells) or friendly units.

Once you have assembled an army, you must use it to achieve the mission objectives while acquiring and protecting Monuments and Power Wells to unlock the more powerful cards in your deck. The deck you choose to start a game with is equally important as your strategy once the game starts, if not more so, so choose your cards wisely.

Again, make sure you play the Introduction map first, as this includes a tutorial that introduces you to all of the game mechanics.

### DECK MANAGEMENT

There are several default decks provided for you to start the game with. Use these to get a feel for the game, and to understand the strengths and weaknesses of each of the four powers. Then start experimenting with building your own decks, making sure to test each fully against the AI in The Forge's Sandbox mode before playing your new decks online.

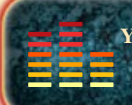

You Played the Game. Now Play the Music. EA Soundtracks and Ringtones Available at www.ea.com/eatrax/

### CARD INVENTORY

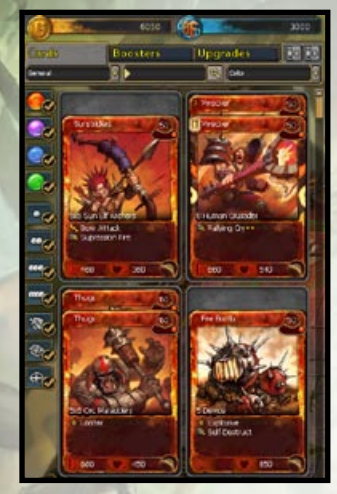

Your current deck of cards is displayed at the bottom of the screen in the Cardbar, and the deck name is displayed in the deck management box at the bottom left of the screen. You may click NEW here to build a new deck from scratch, or click DECKS to open your card inventory and select a different pre-made deck.

**NOTE:** You may also access your card inventory by clicking the inventory button in the menu at the top of the screen.

# FIRE

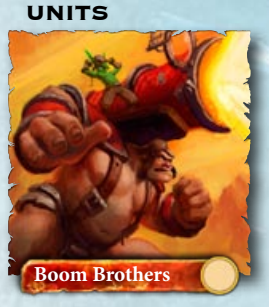

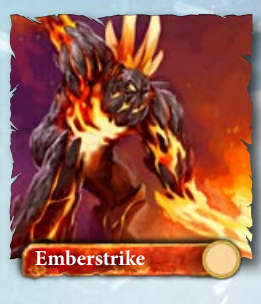

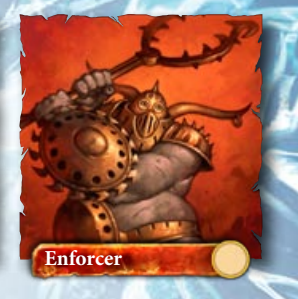

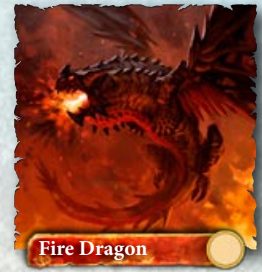

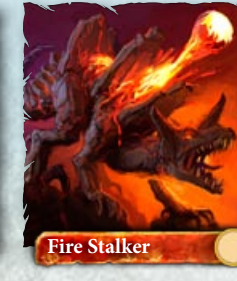

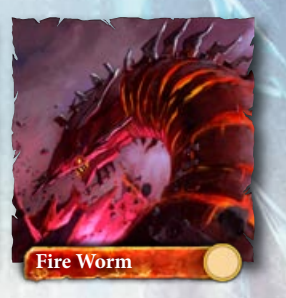

DECK EDITING

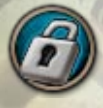

You may also modify an existing deck by clicking the lock icon to open it for editing. You build your deck by dragging cards from your inventory to the Cardbar (or right-click and select ADD TO DECK), and you remove cards by right-clicking them. You may change the order of your cards by dragging and dropping cards in the Cardbar. To view a pop-up description of each card in your inventory, or in the Cardbar, place the mouse cursor over the desired card. You may create two types of decks: Collection Decks and Tome Decks.

A Collection Deck is a deck you make using all the cards in your collection.

Tome Decks are designed to challenge your deck-building skills. You begin with six booster packs, and you receive eight additional free random common cards. These 56 cards form your "Tome card pool." You can build any 20 Tome Deck from these cards, and they can be used for up to four weeks in specific Tome tournaments—after which the cards are added to your card collection. You may also choose to disband your Tome card pool at any time and move the cards to your collection.

#### **UPGRADING CARDS**

You may improve the strength of your cards by upgrading them to a higher level. To upgrade your card, right-click that card in the inventory, and then select UPGRADE. This opens the card upgrade screen for that particular card. In this screen, you can click and check which upgrade option you want to apply to your card. The preview area shows you the result of the upgrade. Once you have decided to finalize the upgrade, click the COMBINE button to apply the upgrade.

### ADDING BOOSTER PACKS

You can purchase additional boosters from the Marketplace section of the menu guide. Once you have purchased your new booster, the boosters are stored in the booster section of your inventory. Simply switch to the Boosters tab in the inventory to view the current boosters that you own. To open the booster, click the OPEN BOOSTER button on the booster. This opens the Open Booster screen where you can turn over each card individually or turn over all the cards at opce.

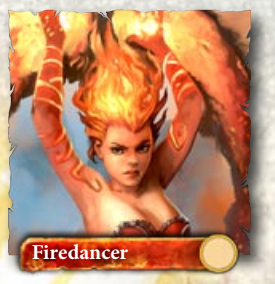

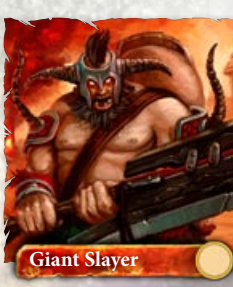

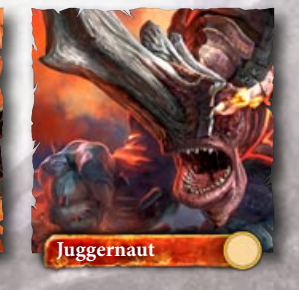

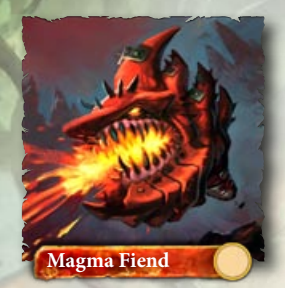

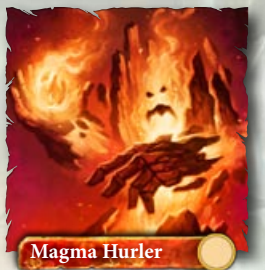

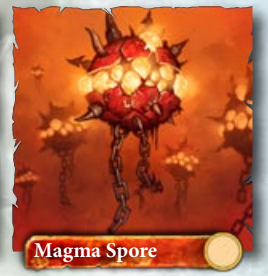

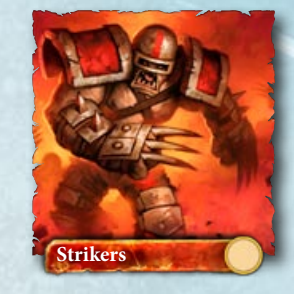

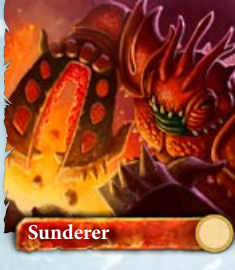

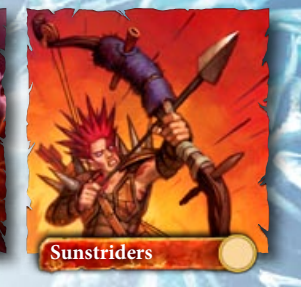

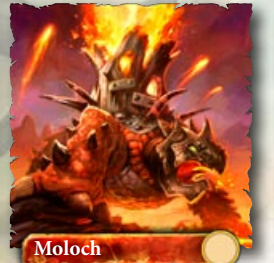

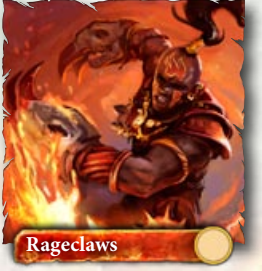

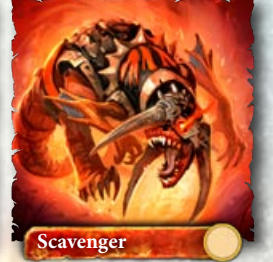

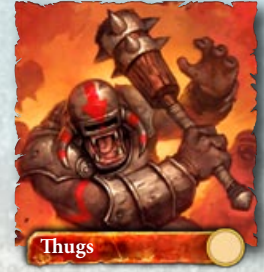

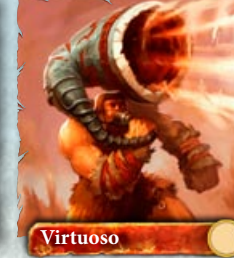

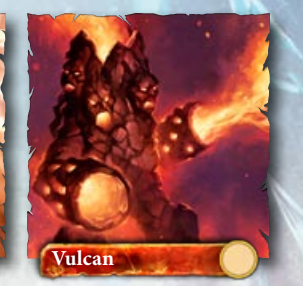

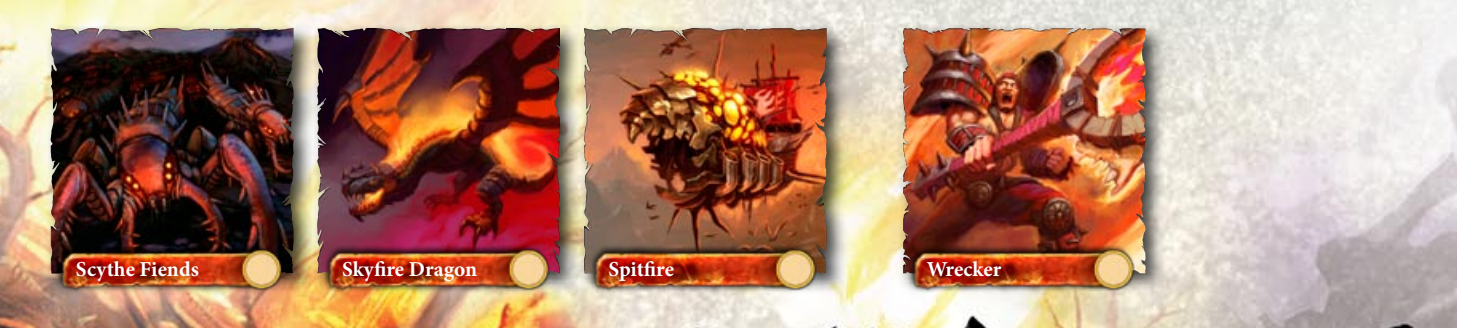

1

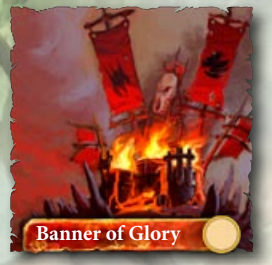

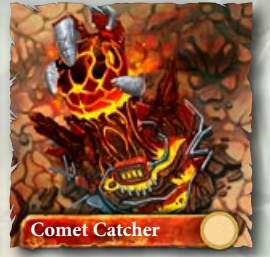

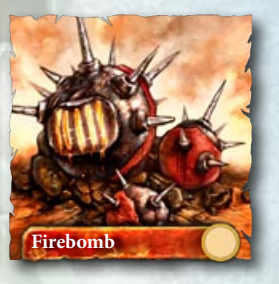

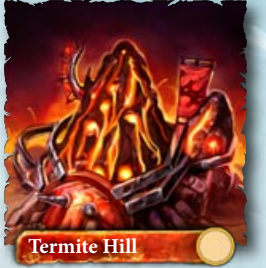

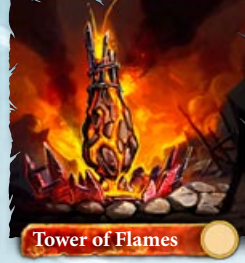

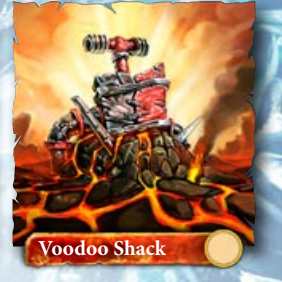

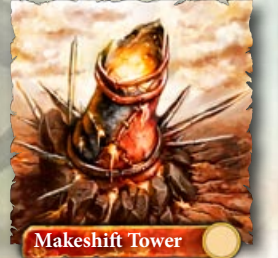

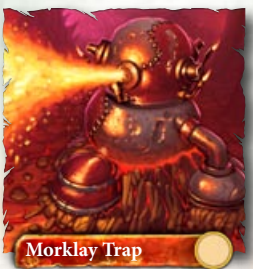

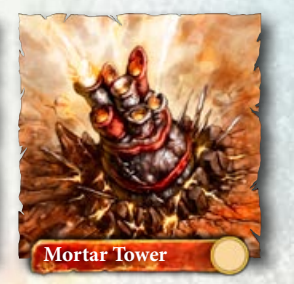

SPELLS

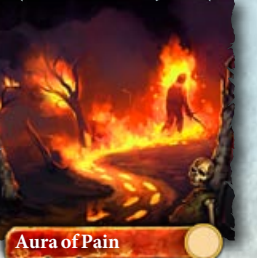

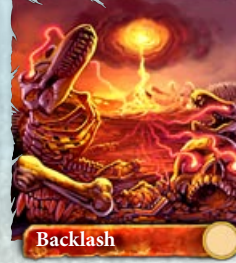

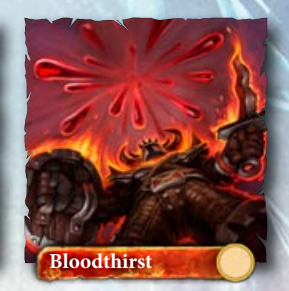

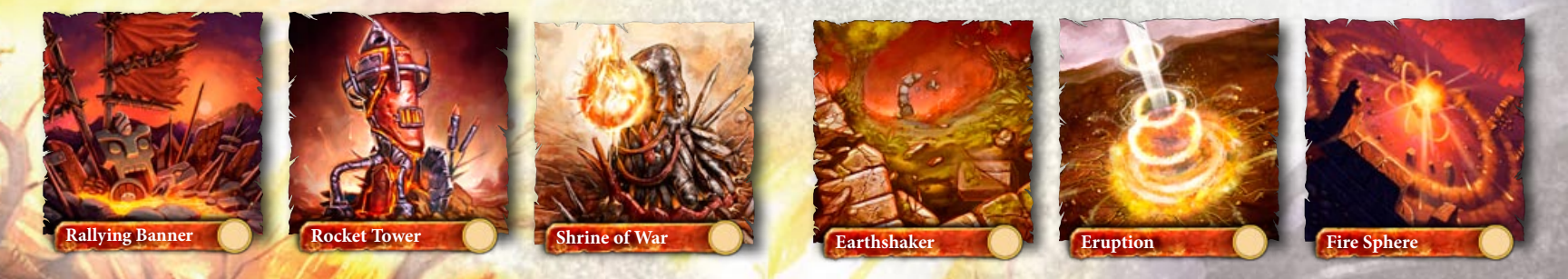

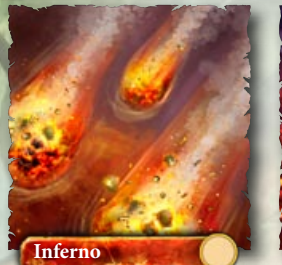

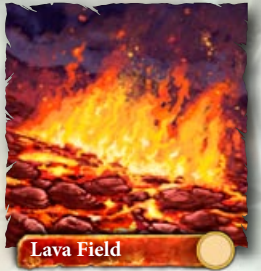

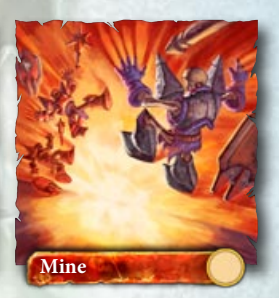

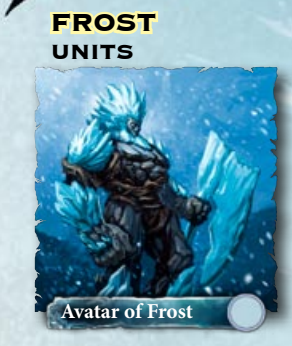

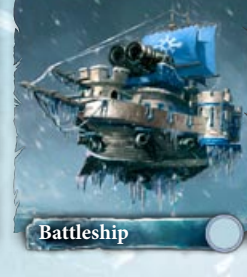

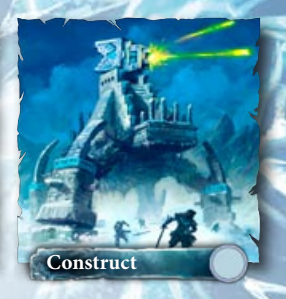

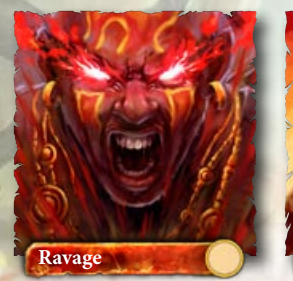

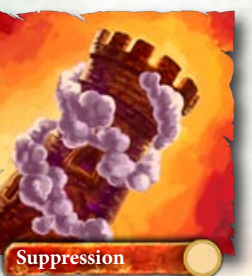

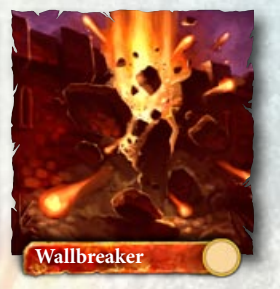

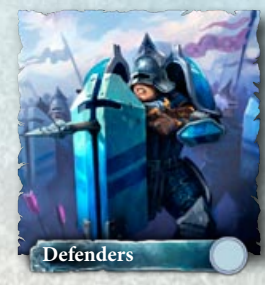

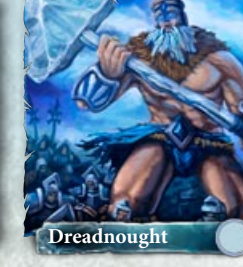

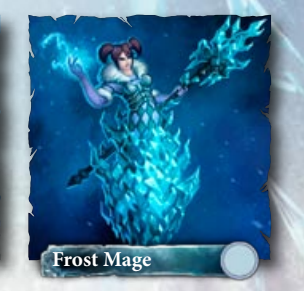

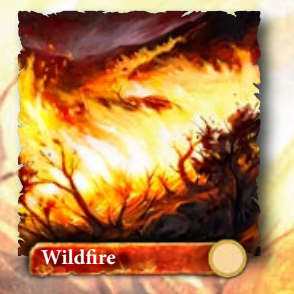

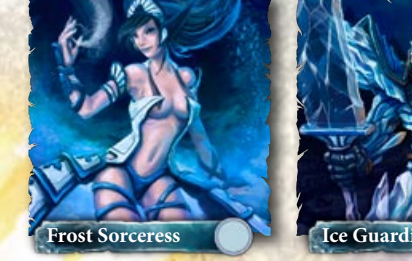

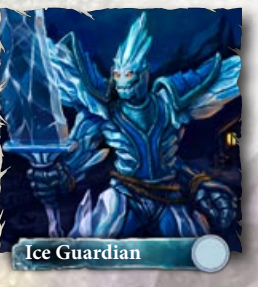

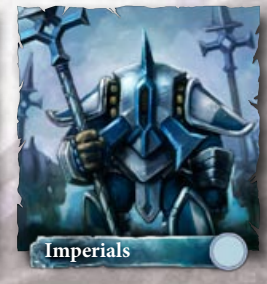

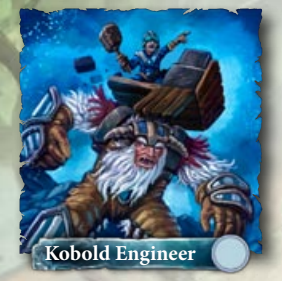

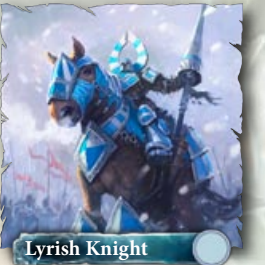

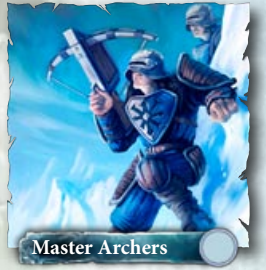

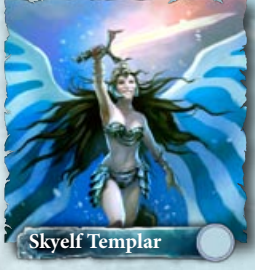

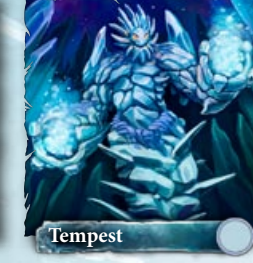

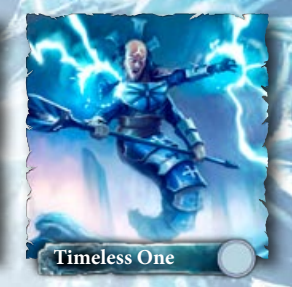

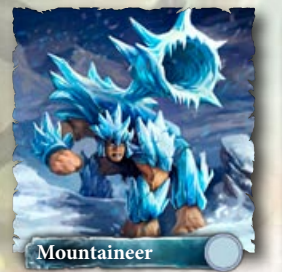

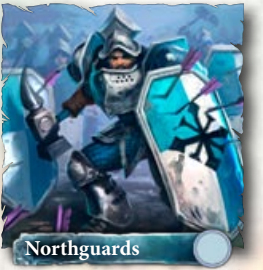

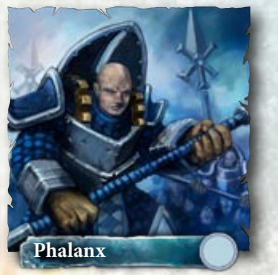

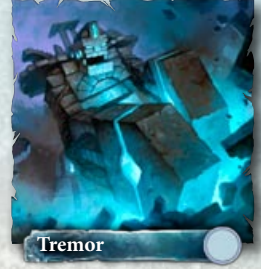

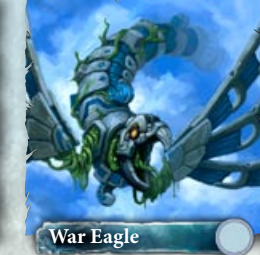

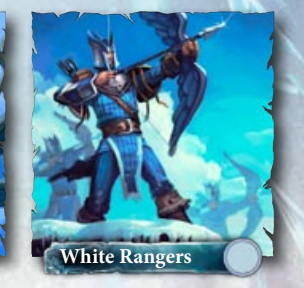

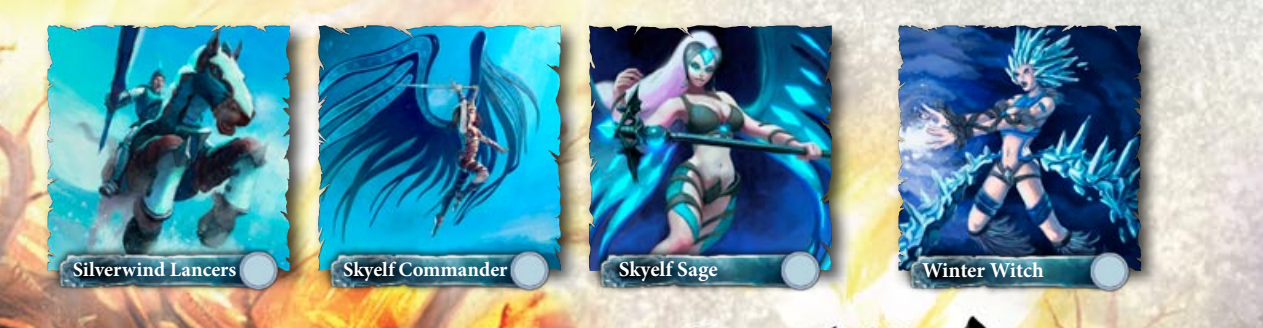

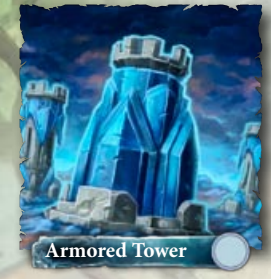

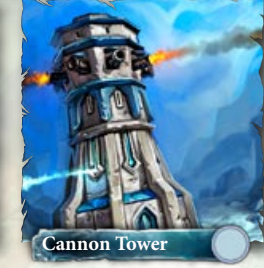

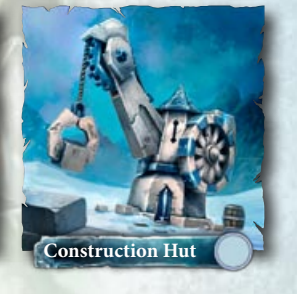

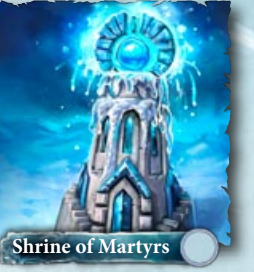

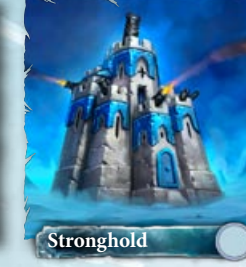

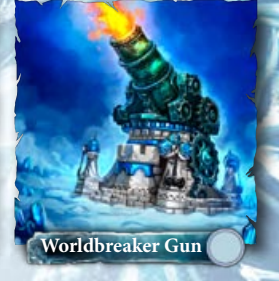

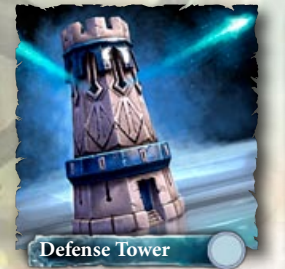

Frost Crystal

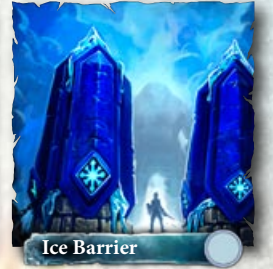

SPELLS

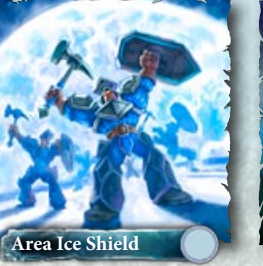

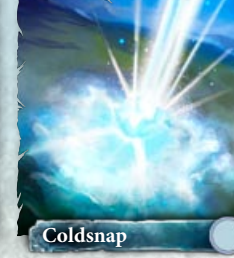

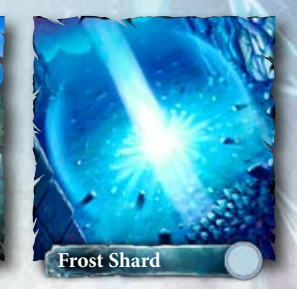

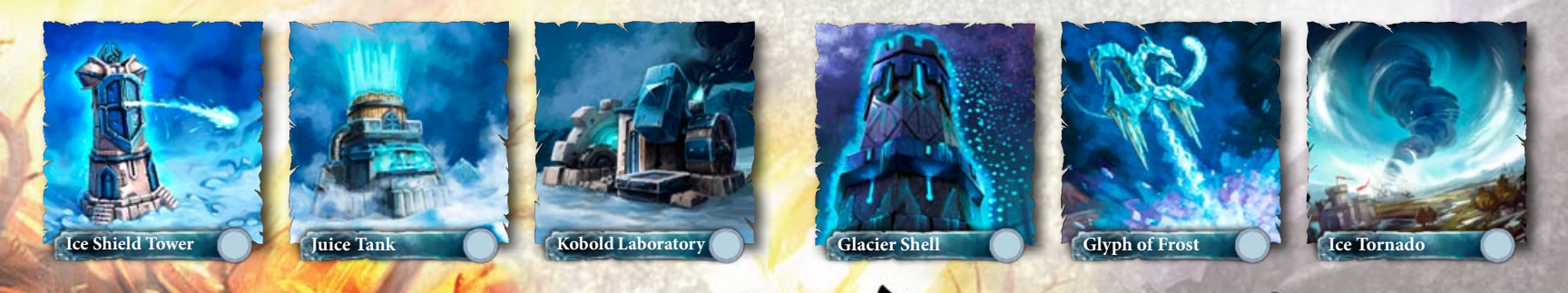

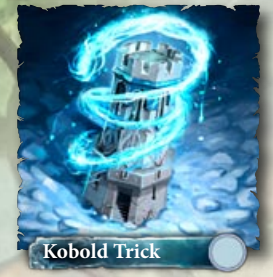

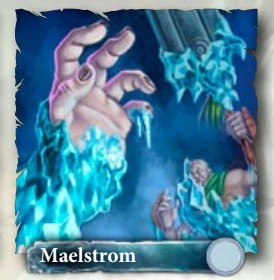

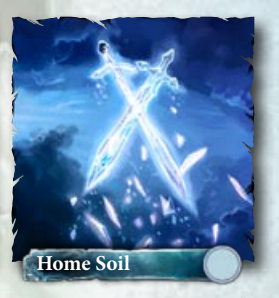

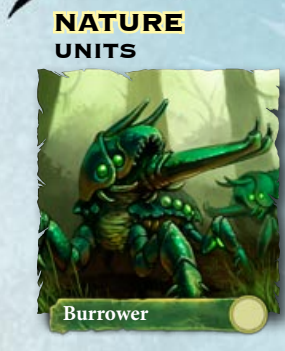

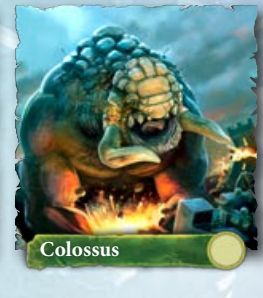

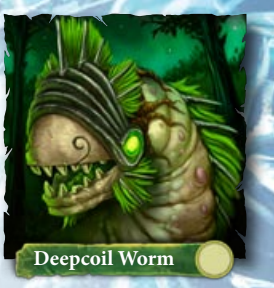

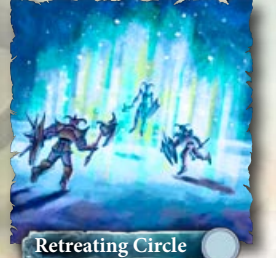

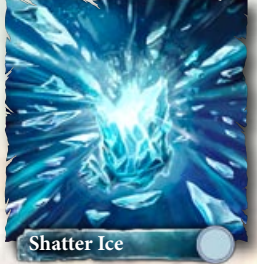

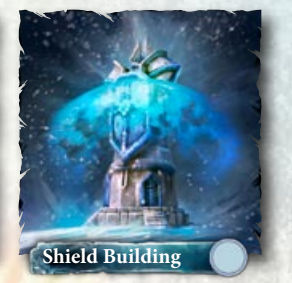

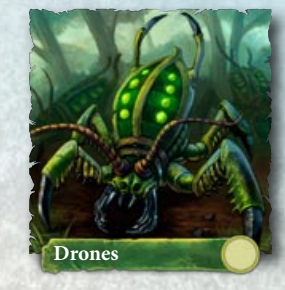

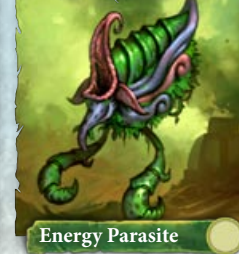

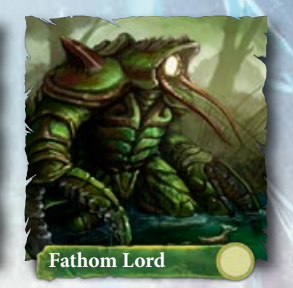

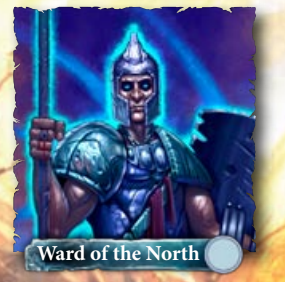

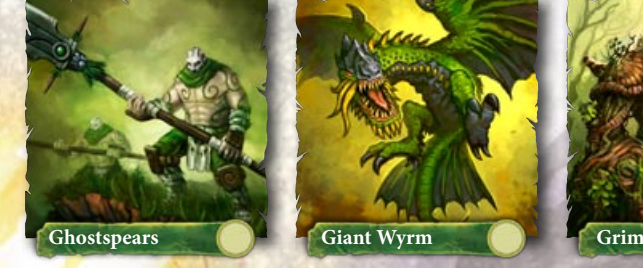

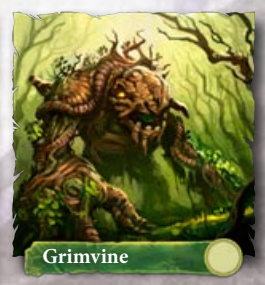

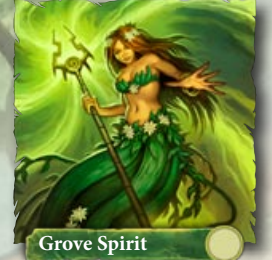

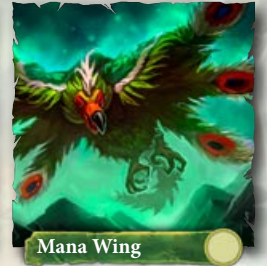

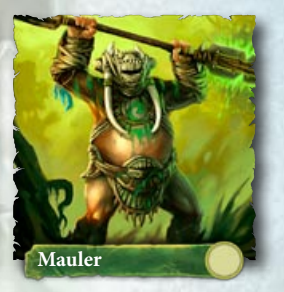

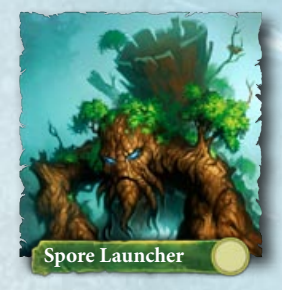

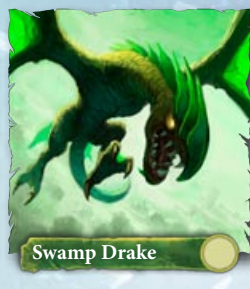

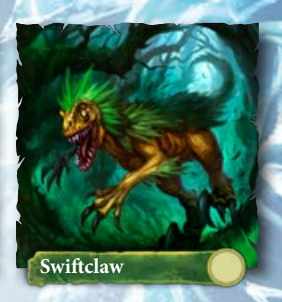

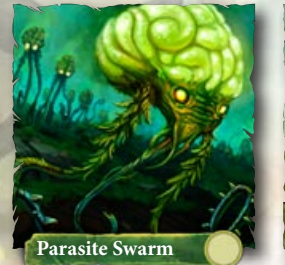

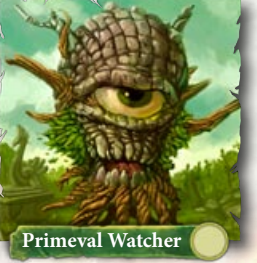

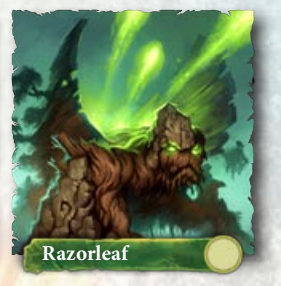

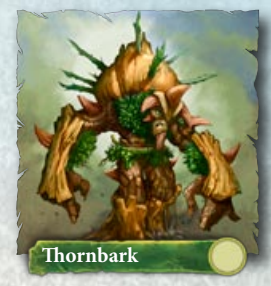

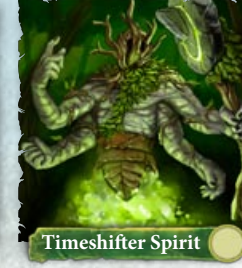

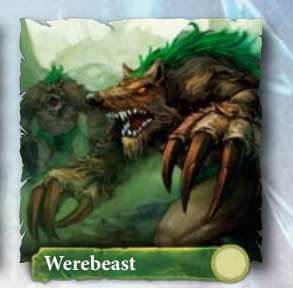

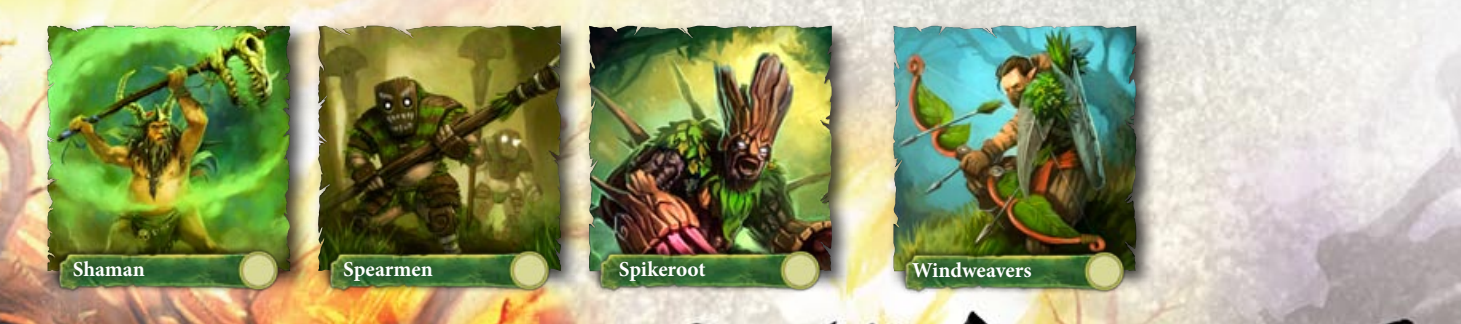

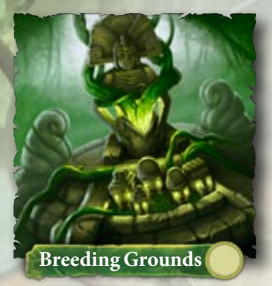

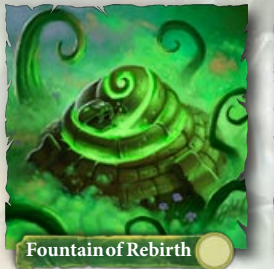

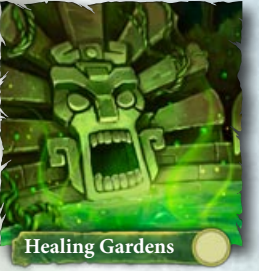

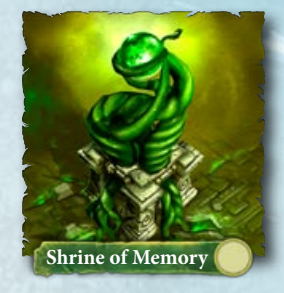

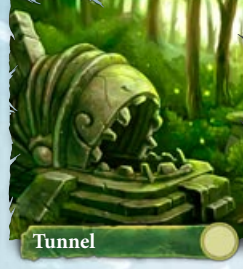

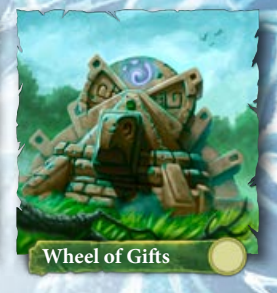

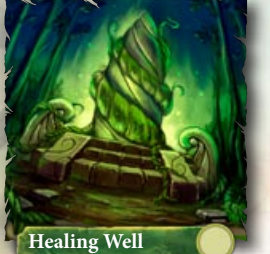

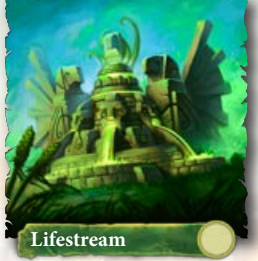

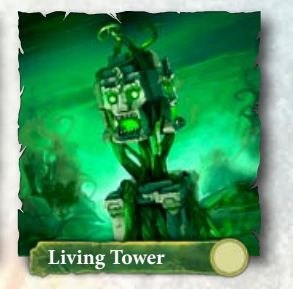

SPELLS

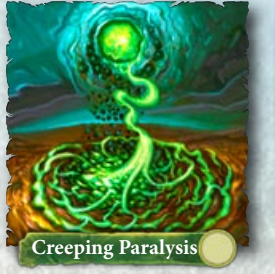

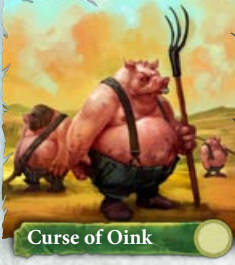

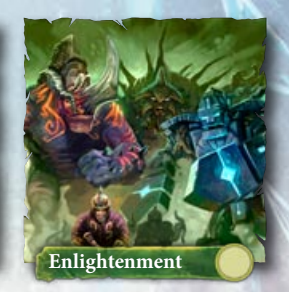

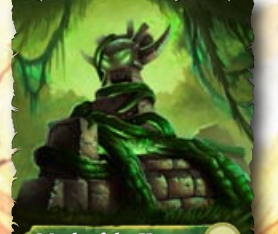

Mark of the Keeper

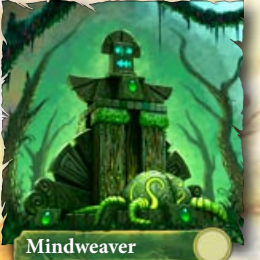

Primal Defender

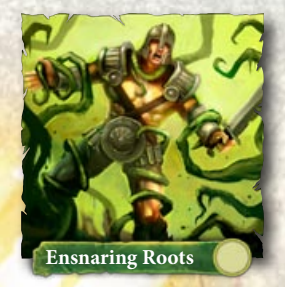

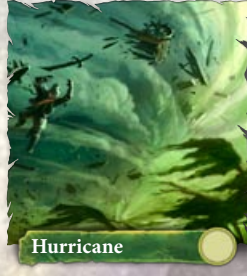

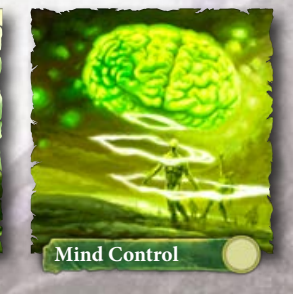

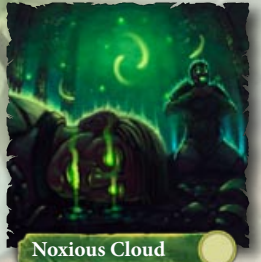

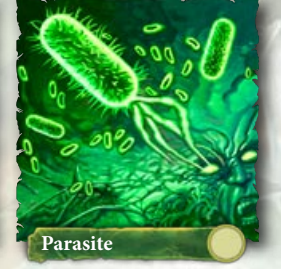

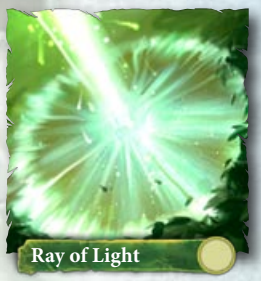

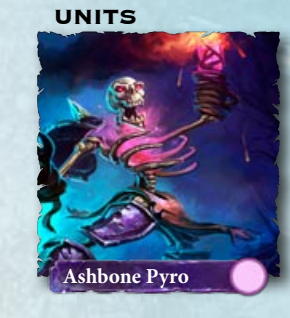

SHADOW

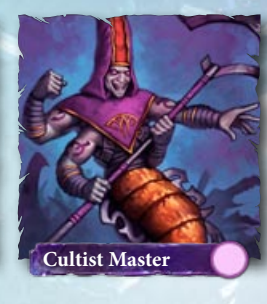

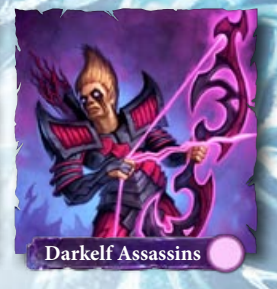

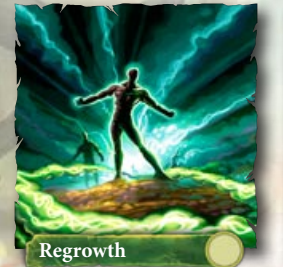

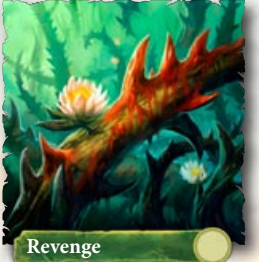

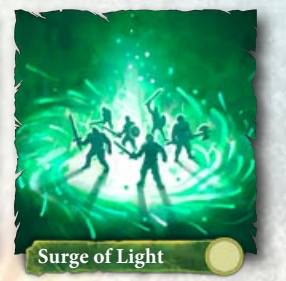

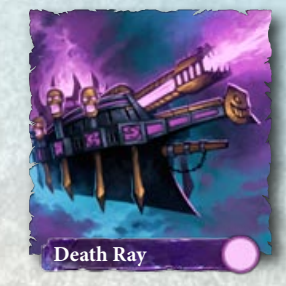

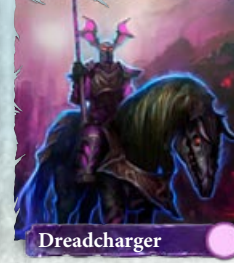

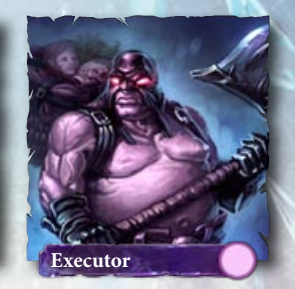

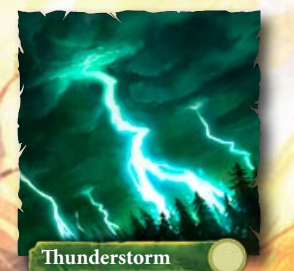

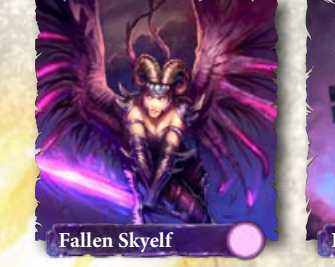

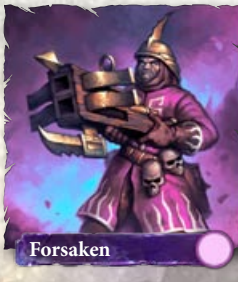

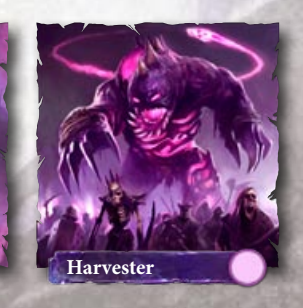

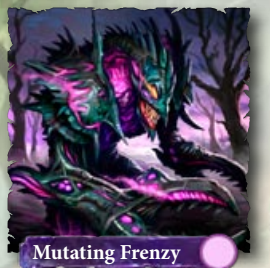

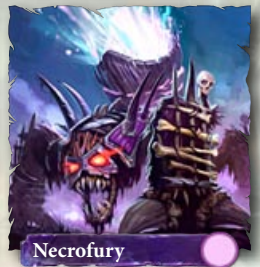

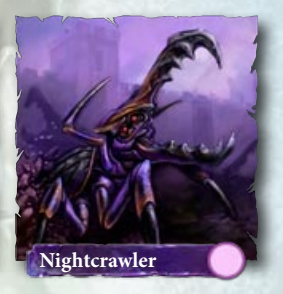

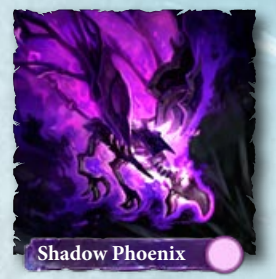

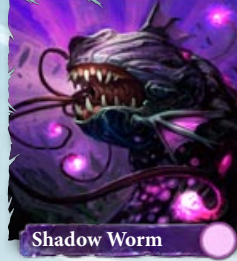

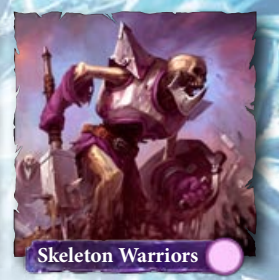

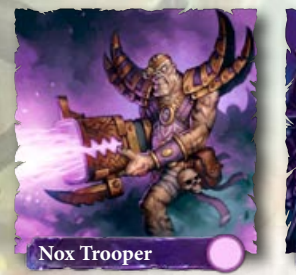

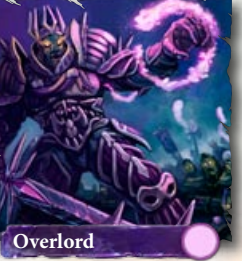

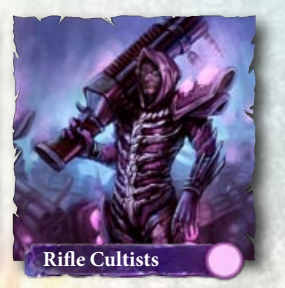

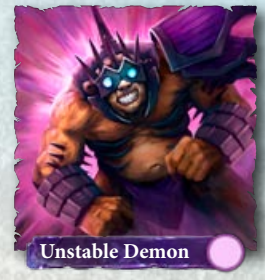

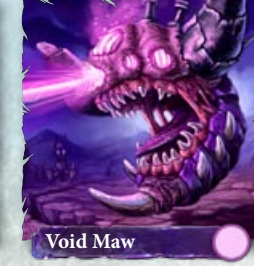

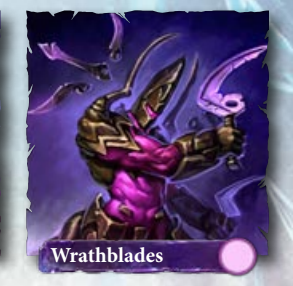

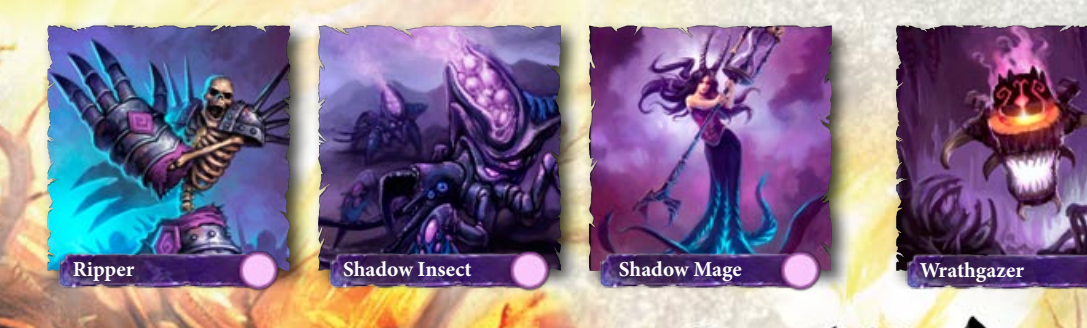

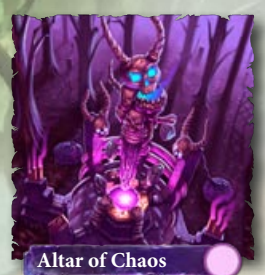

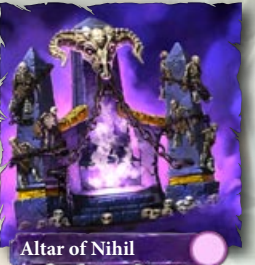

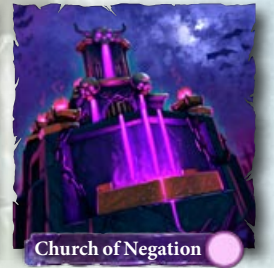

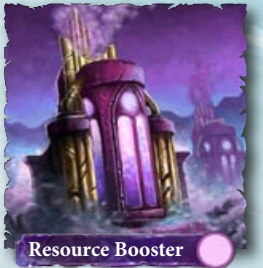

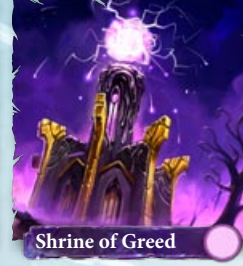

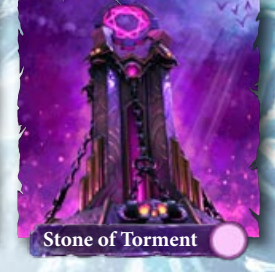

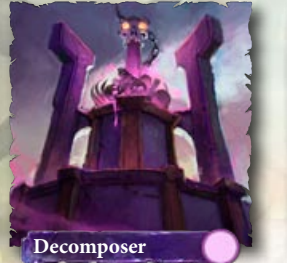

Embalmer's Shrine

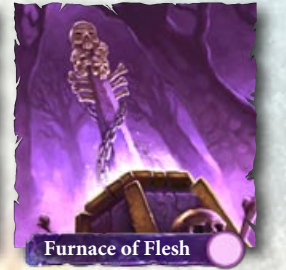

SPELLS

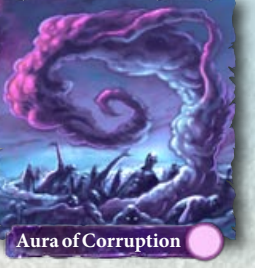

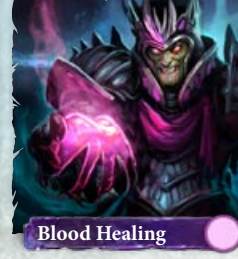

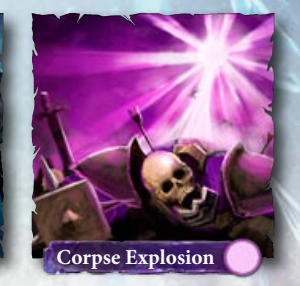

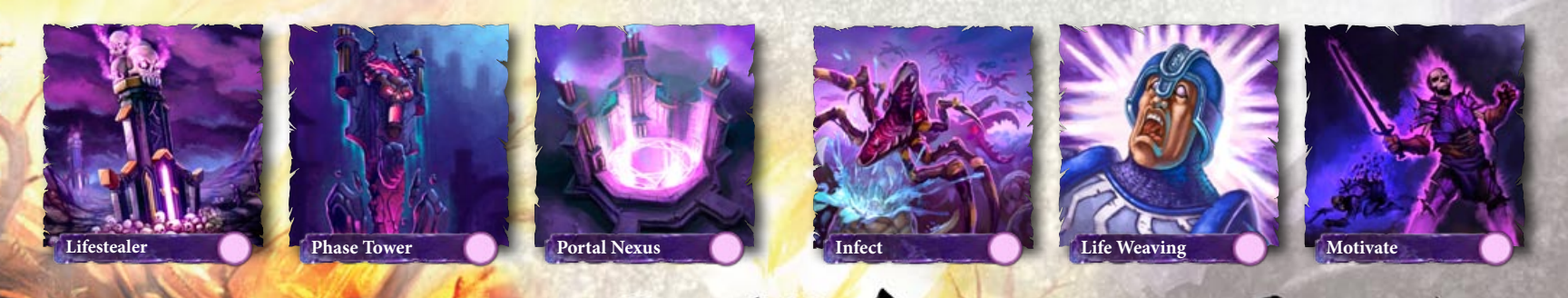

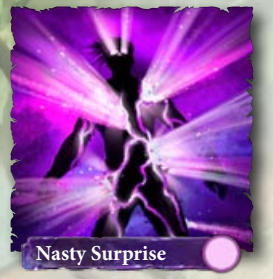

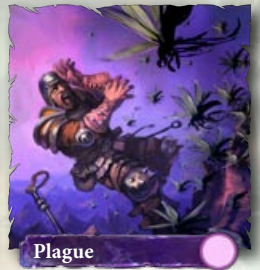

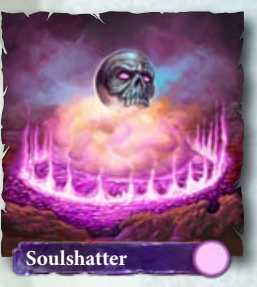

## **PERFORMANCE TIPS**

## PROBLEMS RUNNING THE GAME

Make sure you meet the minimum system requirements for this game and that you have the latest drivers for your video card and sound card installed:

For NVIDIA video cards, visit www.nvidia.com to locate and download them. For ATI video cards, visit www.ati.amd.com to locate and download them.

If you are running the disc version of this game, try reinstalling DirectX from the disc. This is
typically found in the DirectX folder on the root of the disc. If you have Internet access, you can
visit www.microsoft.com to download the latest version of DirectX.

## GENERAL TROUBLESHOOTING TIPS

- If you have the disc version of this game and the AutoPlay screen does not automatically appear for installation/playing, right-click the disc drive icon found in My Computer and select AutoPlay.
- If the game is running slowly, try reducing the quality of some of the video and sound settings from the game's options menu. Reducing the screen resolution can often improve performance.
- For optimum performance when playing, you may like to disable other background tasks (except the EADM application, if applicable) running in Windows.

## **INTERNET PERFORMANCE ISSUES**

To avoid poor performance during Internet play, be sure that you close any file sharing, streaming audio, or chat programs prior to entering gameplay. These applications can monopolize your connection's bandwidth, causing lag or other undesirable effects.

This game uses the following TCP and UDP port(s) for Internet play: TCP Port: 7399

Please consult your router or personal firewall documentation for information on how to allow game related traffic on these ports. If you are attempting to play on a corporate Internet connection, contact your network administrator.

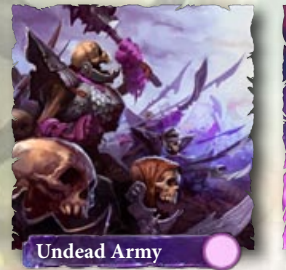

Unholy Hero

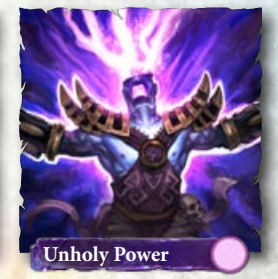

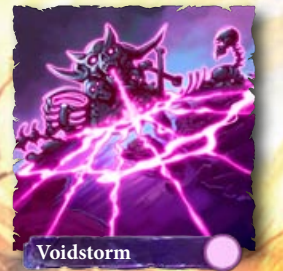

## TECHNICAL SUPPORT

If you have trouble with this game, EA Technical Support can help.

The *EA Help* file provides solutions and answers to the most common difficulties and questions about how to properly use this product.

#### TO ACCESS THE EA HELP FILE (WITH THE GAME ALREADY INSTALLED):

Windows Vista users, go to **Start > Games**, right-click the game icon, and select the appropriate support link from the drop-down menu.

For users on earlier versions of Windows, click the **Technical Support** link in the game's directory located in the **Start > Programs** (or **All Programs**) menu.

#### TO ACCESS THE EA HELP FILE (WITHOUT THE GAME ALREADY INSTALLED):

- 1. Insert the game disc into your DVD-ROM drive.
- 2. Double-click the My Computer icon on the Desktop. (For Windows XP, you may need to click the **Start** button and then click the My Computer icon).
- 3. Right-click the DVD-ROM drive that has the game disc and then select OPEN.
- 4. Open the Support > EA Help > Electronic Arts Technical Support.htm file.

If you are still experiencing difficulty after utilizing the information in the EA Help file you can contact EA Technical Support.

#### EA TECHNICAL SUPPORT ON THE INTERNET

If you have Internet access, be sure to check our EA Technical Support website at:

#### http://support.ea.com

#### http://help.battleforge.com

Here you will find a wealth of information on DirectX, game controllers, modems, and networks, as well as information on regular system maintenance and performance. Our website contains upto-date information on the most common difficulties, game-specific help, and frequently asked questions (FAQs). This is the same information our support technicians use to troubleshoot your performance issues. We keep the support website updated on a daily basis, so please check here first for no-wait solutions.

#### **TECHNICAL SUPPORT CONTACT INFO**

If you need to talk to someone immediately, call our Technical Support team (Monday through Friday 8 AM – 5 PM PST):

Telephone: US 1 (650) 628-1001.

NOTE: No hints or codes are available from Technical Support.

Website: http://support.ea.com

http://help.battleforge.com

Mailing Address: EA Technical Support 9001 N I-35 Suite 110 Austin, TX 78753

## LIMITED 90-DAY WARRANTY

**NOTE:** The following warranties only apply to products sold at retail. These warranties do not apply to products sold online via EA Store or third parties.

#### ELECTRONIC ARTS LIMITED WARRANTY

Electronic Arts warrants to the original purchaser of this product that the recording medium on which the software program(s) are recorded (the "Recording Medium") and the documentation that is included with this product (the "Manual") are free from defects in materials and workmaship for a period of 90 days from the date of purchase. If the Recording Medium or the Manual is found to be defective within 90 days from the date of purchase. Electronic Arts agrees to replace the Recording Medium or Manual free of charge upon receipt of the Recording Medium or Manual at its service center, postage paid, with proof of purchase. This warranty is limited to the Recording Medium containing the software program and the Manual that were originally provided by Electronic Arts. This warranty shall not be applicable and shall be void if, in the judgment of Electronic Arts, the defect has arisen through abuse, mistreatment or neglect.

This limited warranty is in lieu of all other warranties, whether oral or written, express or implied, including any warranty of merchantability or fitness for a particular purpose, and no other representation of any nature shall be binding on or obligate Electronic Arts. If any such warranties are incapable of exclusion, then such warranties applicable to this product, including implied warranties of merchantability and fitness for a particular purpose, are limited to the 90-day period described above. In no event will Electronic Arts be liable for any special, incidenta, or consequential damages resulting from possession, use or malfunction of this Electronic Arts product, including damage to property, and to the extent permitted by law, damages for personal injury, even if Electronic Arts besen advised of the possibility of such damages. Some states do not allow limitation as to how long an implied warranty lasts and/or exclusions or limitation of incidental or consequential damages so the above limitations and/or exclusion of liability may not apply to you. In such jurisdictions, the Electronic Arts' liability shall be limited to the fullest extent permitted by law. This warranty gives you specific rights. You may also have other rights that vary from state to state.

#### **RETURNS WITHIN THE 90-DAY WARRANTY PERIOD**

Please return the product along with (1) a copy of the original sales receipt showing the date of purchase, (2) a brief description of the difficulty you are experiencing, and (3) your name, address and phone number to the address below and Electronic Arts will mail a replacement Recording Medium and/or Manual to you. If the product was damaged through misuse or accident, this 90-day warranty is rendered void and you will need to follow the instructions for returns after the 90-day warranty period. We strongly recommend that you send your products not in its possession.

#### EA WARRANTY INFORMATION

If the defect in the Recording Medium or Manual resulted from abuse, mistreatment or neglect, or if the Recording Medium or Manual is found to be defective after 90 days from the date of purchase, choose one of the following options to receive our replacement instructions:

Online: http://warrantyinfo.ea.com

Automated Warranty Information: You can contact our automated phone system 24 hours a day for any and all warranty questions: US 1 (650) 628-1001

#### EA WARRANTY MAILING ADDRESS

Electronic Arts Customer Warranty 9001 N I-35 Suite 110 Austin, TX 78753

#### NOTICE

Electronic Arts reserves the right to make improvements in the product described in this manual at anytime and without notice. This manual and the product described in this manual are copyrighted. All rights reserved.

#### **TECHNICAL SUPPORT CONTACT INFO**

E-mail and Website: For instant access to all of our technical support knowledge, please visit http://techsupport.ea.com. **Telephone Support**: Technical Support is also available from 8am to 5pm PST by calling us at (650) 628-1001. No hints or codes are available from (650) 628-1001. **Mailing Address**: Electronic Arts Technical Support, 9001 N I-35 Suite 110, Austin, TX 78753

© 2009 Electronic Arts Inc. EA, the EA logo, BattleForge and Phenomic are trademarks or registered trademarks of Electronic Arts Inc. in the U.S. and/or other countries, All Rights Reserved. RenderWare is a trademark or registered trademark of Criterion Software Ltd. Portions of this software are Copyright 1998-2008 Criterion Software Ltd. And its Licensors. All other trademarks are the property of their respective owners.

MPEG Layer-3 audio coding technology licensed from Fraunhofer IIS and THOMSON multimedia.